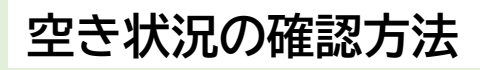

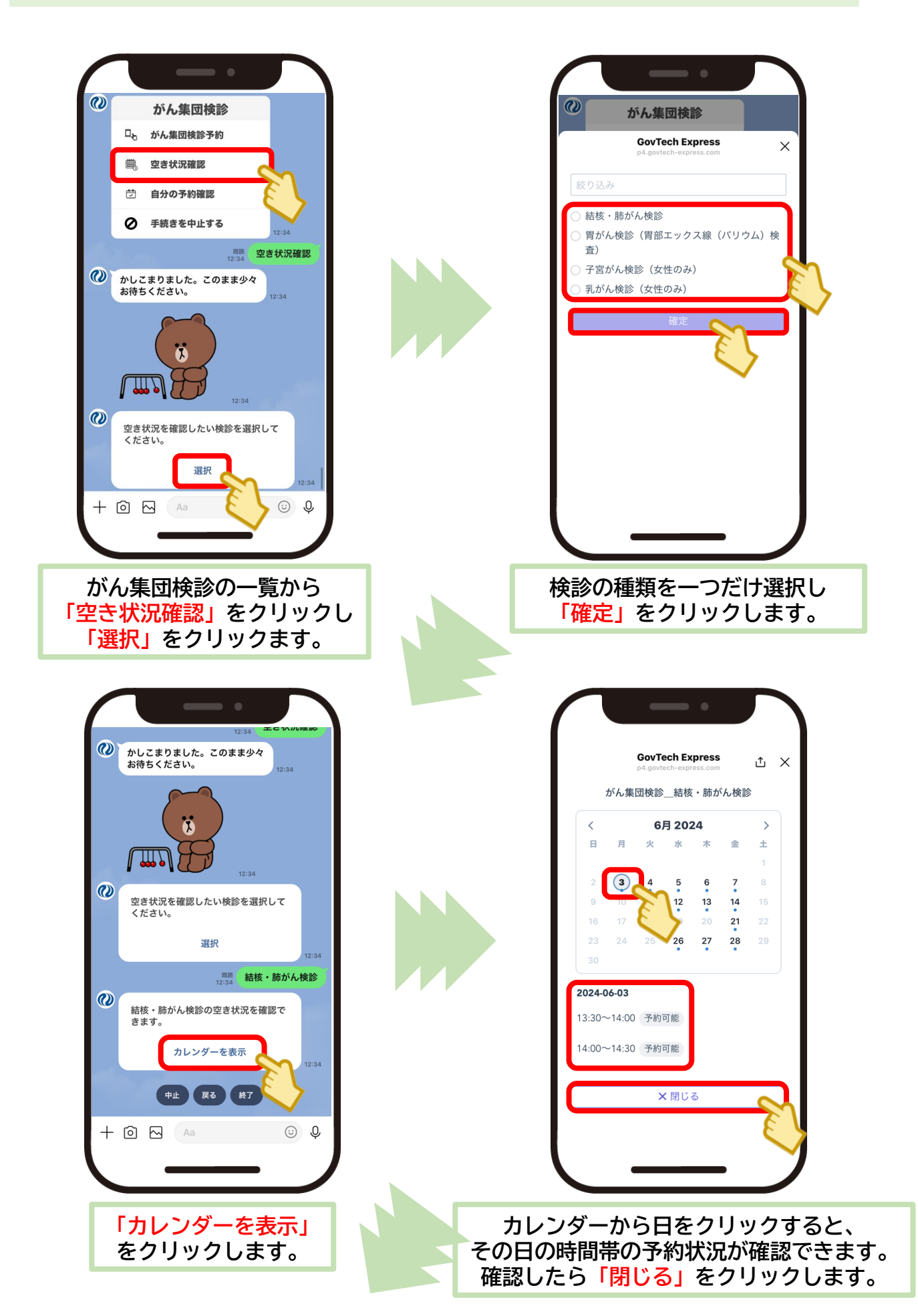

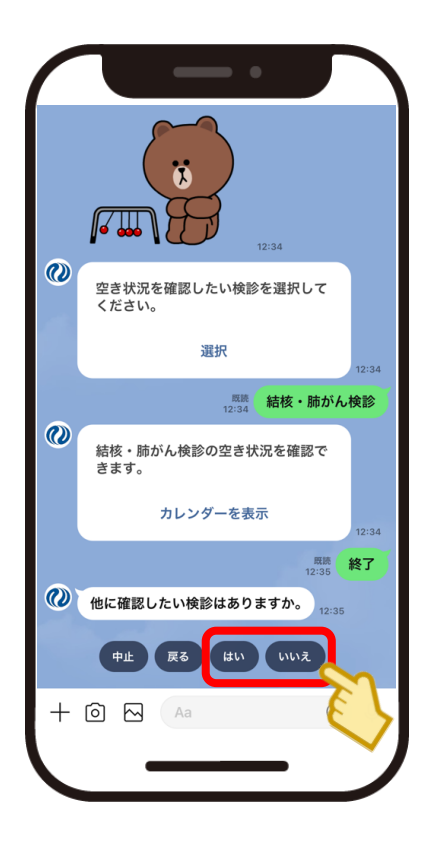

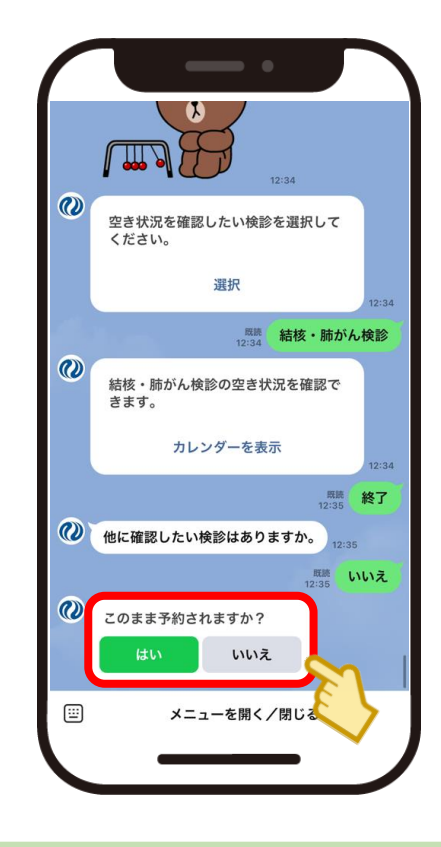

他に確認したい検診があれば 「はい」をクリックします。 その後は、同じように確認できます。 確認したい検診がなければ 「いいえ」をクリックします。 「いいえ」をクリックすると、 予約希望について確認します。 「はい」または「いいえ」を クリックします。 「はい」をクリックすると予約受付が 始まりますので、予約してください。